# medatixx-Niederlassung Süd

### Wir sind für Sie und Ihr Praxisteam da.

Diese Ausgabe enthält unsere aktuellen Informationen und Angebote. Schauen Sie rein – wir freuen uns auf Ihr Feedback!

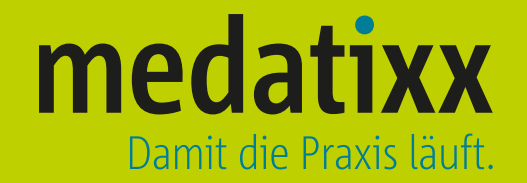

### **Mehr IT-Sicherheit**

Sehr geehrte Damen und Herren,

die medatixx-Niederlassung Süd freut sich seit dem 1. Mai 2021 über einen neuen, vierten Standort und neue Kolleginnen und Kollegen: Der Standort Ergolding bietet durch seine gute Lage zwischen München und Regensburg schnelle Einsatzmöglichkeiten für die Techniker und Schulungskräfte. Damit hat die medatixx-Niederlassung Süd ihre Betreuungsstruktur für Sie erweitert und verbessert.

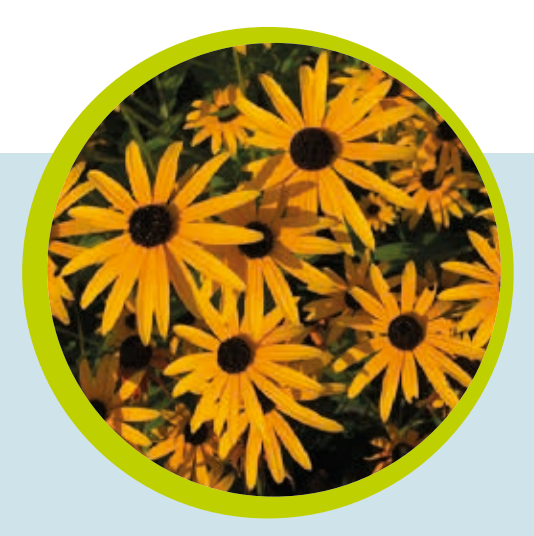

Neben den sehr aktuellen Themen zur Telematikinfrastrukur (TI) mit der Kommunikation im Medizinwesen (KIM) sollten Sie ein Thema nicht aus den Augen verlieren: Zum 01.01.2022 wird die IT-Sicherheitsrichtlinie weiter angepasst. Lesen Sie in dieser Ausgabe der **medatixx-Niederlassung Süd informiert** mehr dazu und erfahren Sie, wie wir Sie mit einem IT-Sicherheitscheck bei der Einhaltung der Vorgaben bestmöglich unterstützen können. Unsere zertifizierten IT-Grundschutz-Praktiker überprüfen auf Wunsch bei einem Vor-Ort-Termin die Praxisgegebenheiten.

Die Digitalisierung schreitet voran. Mit dem Zusatzmodul mediDOK eForms lassen sich vom Patienten zu unterzeichnende Formulare digital abbilden. Sie möchten die Papierdokumentation in Ihrem Praxisalltag reduzieren? Wir unterstützen Sie bei der Umstellung.

Die Tipps und Tricks zu den Praxissoftwarelösungen x.isynet und x.concept sollen Ihnen helfen, Ihre Praxissoftware noch besser zu nutzen. Manchmal kann schon ein kleiner Hinweis beim Optimieren von Arbeitsabläufen unterstützen. Neben unserer Lagerware zu Sonderkonditionen halten wir auch ein Angebot für Medizintechnik für Sie bereit.

Sie vermissen den Veranstaltungskalender zu den Seminaren zur Praxissoftware und zum Praxisalltag in dieser Aussendung? Die Termine für das Jahr 2022 lagen zum Zeitpunkt des Versandes der **medatixx-Niederlassung Süd informiert** noch nicht alle vor. Damit Sie immer einen Überblick über die aktuellen Termine haben, können Sie sich den Veranstaltungskalender einmal im Quartal per E-Mail zusenden zu lassen. Bestellen Sie einfach das kostenfreie Abonnement unter medatixx-akademie.de/kalender.html und sichern Sie sich 10 % Rabatt auf Ihre nächste Online-Buchung.

Genießen Sie die wärmenden Sonnenstrahlen des Herbstes und bleiben Sie gesund. Wir wünschen Ihnen viel Spaß beim Lesen und freuen uns über eine Rückmeldung an **info.sued@medatixx.de**, wie Ihnen die Beiträge gefallen haben.

Ihr Team der medatixx-Niederlassung Süd

### Themenüberblick

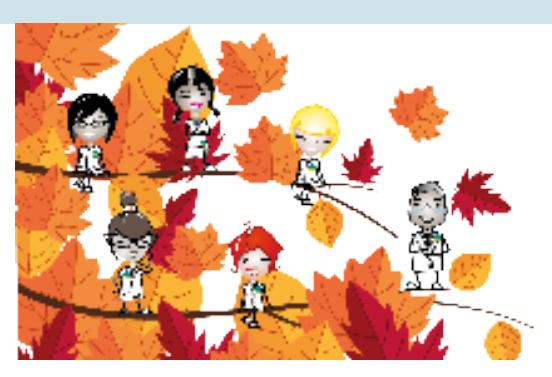

In dieser Ausgabe erwarten Sie folgende Themen:

- O Digitales Formularwesen
- O IT-Sicherheitscheck
- O Tipps und Tricks für Praxissoftware x.isynet
- Seminare f
  ür Ihre Praxissoftware: x.concept, x.isynet, x.comfort, easymed, medatixx
- Tipps und Tricks für Praxissoftware x.concept
- O Lagerverkauf
- Medizintechnik x.diagnostik
- O medatixx-akademie

### **Digitales Formularwesen**

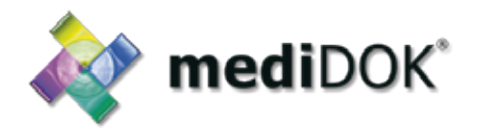

#### Praxiseigene Formulare per Tablet elektronisch ausfüllen - mit der Zusatzlösung mediDOK eForms

#### Damit Sie den Papierverbrauch in der Praxis auf ein Minimum reduzieren können, bietet sich das papierlose Arbeiten mit einer digitalen Lösung über Tablet an.

In der Praxis sind regelmäßig verschiedene Formulare vom Patienten auszufüllen und zu unterschreiben. Mit der Zusatzlösung mediDOK eForms schaffen Sie die Möglichkeit, dass Ihre Patienten die individuellen Dokumente der Praxis, zum Beispiel eine Einwilligungserklärung oder einen Anamnesebogen, bequem und einfach am Tablet digital ausfüllen und unterschreiben können. Anschließend werden die signierten Formulare automatisch zum Patienten in Ihrer Archivierungssoftware x.archiv beziehungsweise mediDOK 2.5.7 gespeichert und ein Karteikarteneintrag in der Praxissoftwarelösung generiert. Somit stehen die digital ausgefüllten Formulare sofort im Krankenblatt und im Archiv zur Verfügung.

#### **Ihre Vorteile**

- Automatische Übernahme der Patientendaten auf das Formular (zum Beispiel Name, Vorname, Geburtsdatum)
- O Biometrische Unterschrift des Patienten
- O Direkte Integration in x.archiv oder mediDOK-Archiv
- Formular wird unmittelbar nach Speichervorgang im Krankenblatt dargestellt
- O Reduzierung des Papierverbrauchs

Die Zusatzlösung mediDOK eForms ist einfach zu bedienen und für die Praxis und die Patienten übersichtlich strukturiert. Sie sorgt für einen papierlosen und medienbruchfreien Ablauf in der Praxis.

Bei der Umstellung der Papierformulare auf das digitale Format unterstützen wir Sie gerne. Ihre praxisindividuellen Formulare werden durch die medatixx-Niederlassung Süd in eForms eingepflegt.

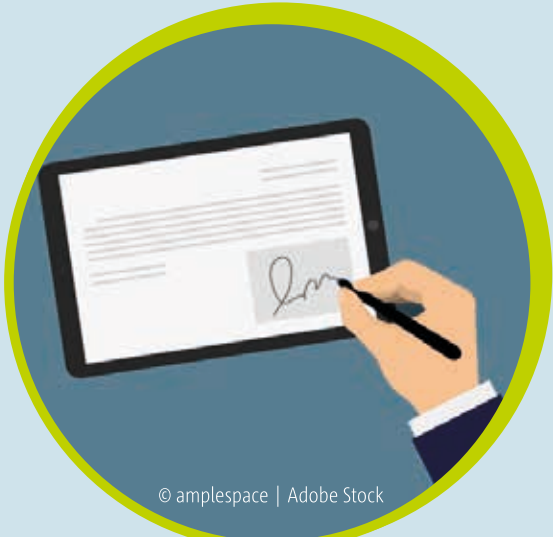

Für eine individuelle Beratung zu den Voraussetzungen wenden Sie sich an Ihren medatixx-Kundenberater oder an den Vertriebsinnendienst unter Telefon **0951 9335-160** oder per E-Mail an **vertrieb.sued@medatixx.de**.

### Ausfallsicherheit und Datenschutz

#### medatixx unterstützt bei der Umsetzung der IT-Sicherheitsrichtlinie - § 75b SGB V

### Nutzen Sie ausschließlich sichere Apps und immer in der aktuellsten Version? Wie speichern Sie die App-Daten und verhindern, dass diese Daten die Praxis-IT verlassen? Wie steht es um Ihre Firewall?

Wir fragen das, weil alle diese Punkte Bestandteil der Anforderungen für die Nutzung von Software nach § 75b SGB V, Richtlinie zur IT-Sicherheit in der vertragsärztlichen und vertragszahnärztlichen Versorgung, sind. Nach Einführung der IT-Sicherheitsrichtlinie im Jahr 2021 sind ab dem 01.01.2022 weitere Vorgaben umzusetzen. Was die Richtlinie konkret bedeutet und wie das Angebot von medatixx aussieht, berichtet Ralph Purrucker, Kundenberater der medatixx-Niederlassung Süd.

### Wie kann medatixx ihren Anwenderinnen und Anwendern bei der Umsetzung der IT-Sicherheitsrichtlinie helfen?

Wir bieten unseren Anwendern an, in die Praxis zu kommen und den

and the fact is the start of

e

Status-Quo von Systemen und Geräten mit Blick auf die IT-Sicherheitsrichtlinie zu analysieren. Dafür haben wir eine Checkliste erstellt, mit der wir alle Anforderungen an Software, Geräte und Betriebssystem durchgehen. Der Arzt erhält am Ende eine Excel-Tabelle, in der protokolliert wird, wo offene Punkte liegen. Diese kann er selber beheben oder die Umsetzung, auch nur für einzelne Arbeitsschritte, bei uns beauftragen. Das Protokoll dafür kann er als Nachweis nutzen, dass er aktiv Informationssicherheitsmanagement betreibt und damit verantwortungsbewusst handelt. Damit wir unsere Anwender mit diesem komplexen Thema optimal betreuen können, haben einige Mitarbeiter der medatixx-Niederlassung Süd eine umfangreiche Fortbildung zum "IT-Grundschutz-Praktiker" absolviert. Der "IT-Grundschutz gemäß BSI" ist ein Informationssicherheitsmanagementsystem nach dem sich Unternehmen zertifizieren können. Die Fortbildung hat uns sehr geholfen, die Richtlinien besser zu verstehen und zu erkennen, wie deren Anforderungen in der Arztpraxis umzusetzen sind.

### Welchen Vorteil hat es, Analyse und Umsetzung richtlinienkonformer Systeme von medatixx durchführen zu lassen?

Allein die Anlagen der Richtlinie durchzulesen und sämtliche Anforderungen zu kennen, braucht definitiv seine Zeit. Haben die Ärztin oder der Arzt das alles durchgearbeitet, müssen sie sich Ihre PCs und Geräte anschauen. Ich schätze, dass sie damit bestimmt 2 Tage beschäftigt sind. Bei uns ist die Analyse vor Ort, je nach Praxisgröße, in 3-4 Stunden abgeschlossen. Es kommt im Nachgang dann noch die Ausarbeitung der Checkliste hinzu. Wir setzen die Anforderungen nach Beauftragung durch die Anwender zügig um. Das ist am Ende eine Kosten-Nutzen-Abwägung, aber ich würde mal behaupten, dass es sich für die Praxis rechnet, uns zu beauftragen.

#### Was hat die Praxis davon, diese Richtlinie umzusetzen?

Sie arbeitet gesetzeskonform, schützt Ihre Daten optimal und minimiert am Ende das Ausfallrisiko.

#### Was sind die zentralen Inhalte der Richtlinie?

Die Richtlinie gibt Praxen die Vorgaben, die sie für ein gelungenes Informationssicherheitsmanagement benötigen. In der Richtlinie geht es deshalb nicht nur um IT-Systeme, also um Geräte und Software, sondern auch um den sicheren Umgang der Mitarbeiterinnen und Mitarbeiter mit den Patientendaten. Die Organisation von Abläufen und das Verhalten von Mitarbeitern sind dabei wesentliche Punkte. Die IT-Sicherheitsrichtlinie berücksichtigt die drei wichtigsten Schutzziele in der Informationssicherheit – Vertraulichkeit, Integrität und Verfügbarkeit. Dass Patientendaten vertraulich behandelt werden, das heißt zum Beispiel, dass nur berechtigte Personen diese einsehen dürfen, ist schon vor der Einführung der IT in Arztpraxen geläufig gewesen. Der Arzt unterliegt der Schweigepflicht. Wenn es um die Integrität von Daten geht, sprechen wir von der Richtigkeit. Patientendaten dürfen nicht unerkannt verändert werden. Die Verfügbarkeit beschreibt den Zeitraum, in dem Daten zum Beispiel nach einem IT-Schaden wiederhergestellt werden können.

#### Was bedeutet das konkret für die Praxen? Bitte nennen Sie ein Beispiel!

In Punkto Vertraulichkeit regelt die IT-Sicherheitsrichtlinie, dass Praxen kontrollieren müssen, das Cloud-Dienste, zum Beispiel DropBox oder MS-OneDrive abgeschaltet sind, damit nicht aus Versehen ein Arztbrief in der Cloud landet. Oder dass PC-Arbeitsplätze beim Verlassen durch das Praxispersonal gesperrt werden, damit nicht etwa Unbefugte, zum Beispiel ein Patient, den PC benutzen. Um die Datenverfügbarkeit zu gewährleisten ist es wichtig, auf die Aktualität der Betriebssysteme und einen aktuellen Virenscanner zu achten. Nur so sind die Praxen bestmöglich geschützt, sodass Trojaner oder andere Viren vom Zugriff auf die Praxis-IT abgehalten werden. Hier gibt es spezifische Anforderungen für die unterschiedlichen Geräte (Smartphones, Tablets, PCs) und technischen Komponenten (Server, Netzwerk), auf denen Patientendaten aufgerufen oder gespeichert werden.

#### Seit wann gilt die IT-Sicherheitsrichtlinie und was hat die KBV damit zu tun?

Die IT-Sicherheitsrichtlinie gilt seit Januar 2021. Sie ist die Übersetzung der technischen Maßnahmen aus der Datenschutzgrundverordnung, kurz DSGVO, die den sicheren Umgang mit personenbezogenen Daten in Europa und dadurch auch für deutsche Arztpraxen regelt. Dazu muss man wissen, dass die darin enthaltenen Anforderungen nicht einmalig umgesetzt werden können und dann ist die Praxis auf der "sicheren" Seite. Es geht vielmehr darum, auf Basis der IT-Sicherheitsrichtlinie ein korrektes Informationssicherheitsmanagement aufzubauen und im Praxisalltag zu leben. Grundlage für die IT-Sicherheitsrichtlinie ist das Digitale-Versorgung-Gesetz. Im Einvernehmen mit dem Bundesamt für Sicherheit in der Informationstechnik (BSI) ist es Aufgabe der KBV, diese Richtlinie zu erstellen und stets nach den sich wandelnden Möglichkeiten der Informationstechnologie zu aktualisieren.

| Unser Paket für Sie | <ul> <li>IT-Sicherheitscheck</li> <li>4 Stunden Dienstleistung (inkl. Anfahrtskosten)</li> <li>Für bis zu 10 Arbeitsplätze</li> <li>Durchführung durch zertifizierten IT-Grundschutz-Praktiker</li> </ul> | Paket:<br>IT-Sicherheits<br>check |
|---------------------|----------------------------------------------------------------------------------------------------|-----------------------------------|
|                     |                                                                                                    |                                   |

#### Ihre Vorteile

- O Bereitstellung der Auswertung in einer Excel-Tabelle
- O Sie sparen Zeit und Dokumentationsaufwand
- O Protokoll dient als Nachweis für aktives Informationssicherheitsmanagement

Je nach Praxisgröße halten wir verschiedene IT-Sicherheitscheck-Pakete für Sie bereit. Für ein individuelles Angebot wenden Sie sich an Ihren medatixx-Kundenberater oder an den Vertriebsinnendienst unter Telefon **0951 9335-160** oder per E-Mail an **vertrieb.sued@medatixx.de**.

### **Tipps und Tricks**

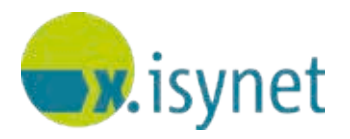

Hier erhalten Sie hilfreiche Informationen zu Ihrer **Praxissoftware x.isynet**. Weitere Tipps für ein optimales Arbeiten mit Ihrer Praxissoftware zeigen wir Ihnen gerne in einem individuellen, auf Ihre Praxis zugeschnittenen Seminar.

#### Mit einem Cave-Eintrag wichtige Informationen zum Patienten gut sichtbar anzeigen.

### Ein Cave-Eintrag dient dazu, wichtige Informationen zum Patienten festzuhalten, damit diese anschließend auf dem Abrechnungsschein, in der Karteikarte und bei den Praxisformularen hervorgehoben angezeigt werden.

Die Einträge in der Karteikarte, im Abrechnungsschein und in den Praxisformularen sind miteinander verbunden. Das bedeutet, falls Sie einen Cave-Eintrag in der Karteikarte oder im Schein vornehmen, erscheint dieser auch bei den anderen Anzeigebereichen. Standardmäßig wird der Cave-Eintrag nur in der Karteikarte dargestellt. Um die Anzeige auch in den anderen Programmteilen zu aktivieren, müssen Sie die Einstellung dazu in den Systemparametern vornehmen. Wechseln Sie dazu über System > Verwaltung > Systemparameter (Kurzbefehl: para) > Arbeitsplätze zu + Anzeige CAVE-Einträge und aktivieren Sie über Ja die Anzeige in den gewünschten Programmbereichen.

#### **Cave-Eintrag erstellen**

Um einen Cave-Eintrag zu erstellen, wechseln Sie beispielsweise in die Karteikarte des Patienten. Das Cave-Feld finden Sie unter dem Feld Direktbefehl. Zum Hinzufügen der gewünschten Informationen führen Sie einen Rechtsklick auf das bestehende Cave-Feld durch. Wählen Sie die Funktion + Eintrag hinzufügen oder machen mit links einen Klick in die graue Fläche neben Cave.

Das Fenster zum Erfassen des Cave-Eintrages öffnet sich. Hier können Sie nun die gewünschten Angaben in dem Textfeld hinterlegen. Zum Festlegen der Wichtigkeit oder um beispielsweise eine Kategorisierung vorzunehmen, stehen besondere Markierungen zur Verfügung. Zum einen sind dies die Schriftfarbe und -größe, zum anderen stehen zusätzlich Bilder zur Verfügung. Diese erhalten Sie, wenn Sie auf den Pfeil nach unten neben Bild/Text klicken. Damit können Sie unter anderem für sich die Wichtigkeit beziehungsweise eine Kategorisierung festlegen. Bestätigen Sie die Eingaben mit OK. Eine Vorschau Ihrer Eingabe wird Ihnen in der Mitte oben im Eingabefenster angezeigt. Der jetzt erstellte Cave-Eintrag wird nun auch in den anderen Funktionsbereichen angezeigt.

| Cave |   |                       |
|------|---|-----------------------|
|      | + | Eintrag hinzufügen    |
|      | ø | Anzeige aktualisieren |
|      |   | Anzeige übernehmen    |
|      | 0 | Hilfe                 |
|      |   |                       |

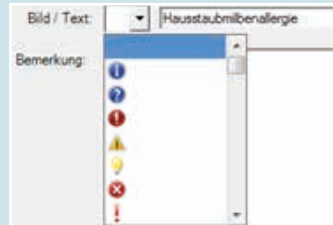

| Cove<br>F JF 11 | · 4·*·                  |  |
|-----------------|-------------------------|--|
|                 | Hausstaatmilteruilergie |  |
| Star Text       | 9 Maantaabobarolege     |  |
| Decentury       |                         |  |

| 🕖 Hausstaubmilbena                     | illergie                                       |                                |             |                   |
|----------------------------------------|------------------------------------------------|--------------------------------|-------------|-------------------|
| Abrochnungsochein<br>Anburne Beranking | Nac (24) Tasto, Theodor 11.11<br>Tie Aut. Down | District 2/14<br>Onphane fahit | l" Netoigle | Cateroida berg    |
| 50% 75 04 2014 14-99 Ulie              |                                                | Apreciaving 10/01              |             | 1. Sheet with the |
| ant: Techniker Counter Autof Okc       | 577507 WHY 72005 60 27 260 2000 (DK)           | Au Ddenter 4                   | utakie T A  | T Note absoches   |

#### **Cave-Eintrag bearbeiten**

Ein vorhandener Cave-Eintrag kann in jedem Anzeigebereich wie beispielsweise in Karteikarte oder Praxisformular geändert werden. Um einen bestehenden Cave-Eintrag zu verändern, führen Sie einen Rechtsklick auf dem gewünschten Eintrag durch und wählen Sie ab Eintrag bearbeiten, oder Sie machen mit links einen Klick auf den Eintrag. In beiden Fällen öffnet sich das Fenster zum Bearbeiten des Eintrages. Nehmen Sie die gewünschte Änderung vor und bestätigen die Anpassung mit OK.

#### **Cave-Eintrag löschen**

Zum Löschen eines Cave-Eintrages klicken Sie mit der rechten Maustaste auf den Cave-Eintrag. Wählen Sie dann Eintrag löschen. Sie erhalten noch eine Sicherheitsabfrage, ob der Eintrag wirklich gelöscht werden soll. Bestätigen Sie mit Ja.

#### Cave-Eintrag mit Bemerkungen versehen

In manchen Fällen kann es notwendig sein, das Cave-Feld mit zusätzlichen Bemerkungen zu versehen. Sollte der Patient beispielsweise verschiedene Unverträglichkeiten haben, können diese unter Bemerkungen detailliert aufgeführt werden. Geben Sie alle Detailinformationen unter dem Überbegriff ein und bestätigen Sie mit OK.

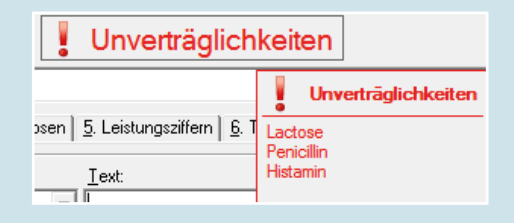

#### Hinweis:

Wenn Sie anschließend in den Funktionsbereichen mit der Maus über den Cave-Eintrag fahren, werden Ihnen die hinterlegten Detailinformationen wie bei einem Tooltip angezeigt.

#### Stammdatenpflege der Cave-Einträge

Kommen bestimmte Cave-Einträge in Ihrer Praxis häufiger vor, haben Sie die Möglichkeit, diese in den Cave-Stammdaten zu erfassen, damit sie Ihnen anschließend für alle Patienten als Auswahl zur Verfügung stehen. Wechseln Sie zu System > Stammdaten > Cave. Hier können Sie mit dem + neue Kürzel anlegen. Diese können anschließend beim Erfassen eines Cave-Eintrages zum Patienten über das Feld >> ausgewählt werden.

|                               | Christeller 1                                                                                                    | Art                                                                                                    | Benutzer                                                                                                    |
|-------------------------------|----------------------------------------------------------------------------------------------------|----------------------------------------------------------------------------------------------------|----------------------------------------------------------------------------------------------------|
|                               |                                                                                                    |                                                                                                    | isy<br>isy                                                                                                    |
| Lie dansen                    |                                                                                                    |                                                                                                    | 10 11                                                                                                    |
| And the de larming the styles | Q                                                                                                    |                                                                                                    |                                                                                                    |
| #Surbert * Test               |                                                                                                    | · 10                                                                                                    | stay: +)                                                                                                    |
| Date - Datetei multitat       |                                                                                                    |                                                                                                    |                                                                                                    |
|                               | In the second second se | Description<br>Anti-tardition<br>Attraction<br>Attraction<br>A | Des Springen (Constraint)<br>Des Springen (Constraint)<br>Des Springen (Constra |

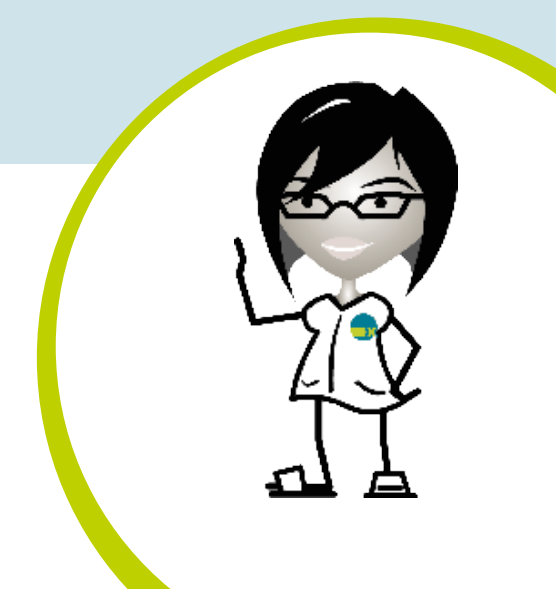

### Seminare für Ihre Praxissoftware

#### Ein individuelles Seminar bringt Zeitersparnis für den Praxisalltag.

Dieses Jahr hat wieder einige Neuerungen und Erweiterungen in Ihren Praxissoftwarelösungen mit sich gebracht, ob es sich um das neue Verordnungsmodul oder um unterstützende Zusatzlösungen wie x.webtermin und x.impfen handelte. Durch zahlreiche Schulungsmaßnahmen konnten wir Sie bei der Einbindung der neuen Funktionalitäten in den Praxisalltag unterstützen. Damit Sie auch weiterhin erfolgreich Neuerungen der Praxissoftware schnell und unkompliziert in Ihren Praxisablauf integrieren können, bieten wir Ihnen zu vielen Themen Seminare an. Ferner unterstützen wir Sie bei der Erstellung von spezifischen Arztbrief- und Rechnungsvorlagen und bei der Erstellung von praxisspezifischen Formularen. Diese Wissensvermittlung kann im Rahmen einer allgemeinen Schulung oder in einem Individualseminar (zum Beispiel Tipps und Tricks für Ihre Praxissoftware) in Präsenz oder als Online-Seminar stattfinden. Informieren Sie sich über unser umfangreiches Seminarangebot auf <u>sued.medatixx.de</u>.

#### **Unser Tipp**

Gönnen Sie sich ein Seminar: Buchen Sie alle zwei bis drei Jahre das Seminar "Tipps und Tricks". Mit jedem Softwareupdate kommen neue Funktionen hinzu, Abläufe im Programm werden auf Kundenwünsche angepasst. Wir bringen Sie auf den aktuellen Stand. Gemeinsam mit Ihnen analysieren wir Ihre Abläufe und optimieren sie. Dadurch kann in dem einen oder anderen Bereich das Praxispersonal entlastet werden. Diese gut investierte Zeit in ein Seminar hilft Ihnen anschließend dabei, im Praxisalltag Zeit zu sparen.

Für Ihre Fragen erreichen Sie unser Schulungsteam telefonisch unter **0951 9335-1630** oder per E-Mail über schulung.sued@medatixx.de.

Wir freuen uns über Ihr Interesse an unseren Seminaren!

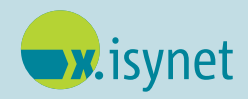

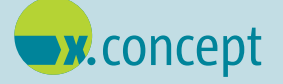

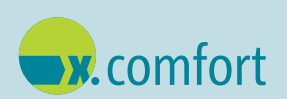

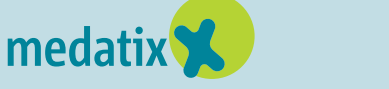

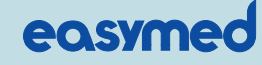

### **Tipps und Tricks**

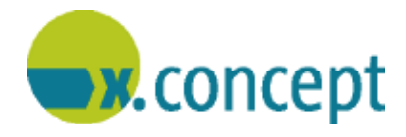

Hier erhalten Sie hilfreiche Informationen zu Ihrer **Praxissoftware x.concept**. Weitere Tipps für ein optimales Arbeiten mit Ihrer Praxissoftware zeigen wir Ihnen gerne in einem individuellen, auf Ihre Praxis zugeschnittenen Seminar.

#### Einwilligungserklärungen verwalten

#### Verwalten Sie im Krankenblatt in der Patientenzeile bequem die unterschiedlichen Einwilligungserklärungen für Ihre Patientinnen und Patienten.

Rufen Sie dazu das Krankenblatt eines Patienten auf. In der Patientenzeile sehen Sie ein Schlosssymbol. Klicken Sie auf das Schlosssymbol, um das Fenster für die Verwaltung der Einwilligungserklärungen zu öffnen.

| Allnigel, Nina 🔋     | geb. 20.10.1991 | Alter: 29 Jahre |
|----------------------|-----------------|-----------------|
| Techniker Krankenkas | se 🕼 Dater      | nschutz         |
| Krankenblat          |                 | Stammdaten      |

Um eine neue Einwilligungserklärung aufzunehmen, klicken Sie auf Einwilligungserklärungen jetzt einrichten. In dem neu geöffneten Fenster Einstellungen für die Einwilligungserklärungen können Sie die gewünschte Einwilligungser-

klärung hinzufügen. Klicken Sie dazu auf den Link **+** Einwilligungserklärung hinzufügen. Es wird ein neuer Eintrag generiert, in dem Sie die gewünschte Einwilligung mit der Angabe eines Kürzels und einer Bezeichnung anlegen können. Zum Speichern des Eintrages klicken Sie auf OK. Nachdem Sie die Einwilligungserklärung einmalig hinterlegt haben, steht sie in jedem Krankenblatt bei jedem Patienten in der Patientenzeile über das Schlosssymbol zur Auswahl zur Verfügung. Des Weiteren kann pro Einwilligungserklärung ein Status festgelegt werden. Der Status kann die Infor-

| commission (percarua gen                                                     | Gewählte Linwilligungsentlärung:             |
|------------------------------------------------------------------------------|----------------------------------------------|
| DS9//C Datenichutz     BEF Befundubermittlung     Neue Linwilligunganktarung | Bezechnung Hem Einsiligunginklikong<br>Karet |
|                                                                              |                                              |

mation enthalten, ob keine Angabe zum Status vorhanden ist, ob die Erklärung unterschrieben, beziehungsweise mit Anmerkungen unterschrieben, verweigert oder für den Patienten nicht relevant ist. Je nach Status der Einwilligungserklärungen verändert sich die farbige Markierung am Schlosssymbol

| III Betur  | débermittlung.                   |  |
|------------|----------------------------------|--|
| Keint      | yele.                            |  |
| · Entines  | ateschieben                      |  |
| C Entime   | unterschrieben, mit Anmerkungen: |  |
| C Entern   | verweigent                       |  |
| luter      | n Patienten nicht rokuant        |  |
| niovo e    | viendult                         |  |
| * Revel    | pite                             |  |
| C BREAK    | (attaischrieben                  |  |
| C Antines  | arteischieben, mit Zewaltungeni  |  |
| C Entines  | verweiget.                       |  |
| C For dans | Patienten nicht nies unt         |  |

Grün: alle Angaben vorhanden, Erklärungen sind unterschrieben

Gelb: keine Angabe, beziehungsweise Erklärung mit Anmerkung unterschrieben

Rot: Erklärung verweigert

Grau: für diesen Patienten nicht relevant

Wenn Sie den Cursor über das Schlosssymbol bewegen, werden im eingeblendeten Tooltip alle hinterlegten Erklärungen anhand Ihrer Kürzel mit dem jeweiligen Status angezeigt.

#### Tipp

Sind mehrere Einwilligungserklärungen vorhanden und die Anordnung soll geändert werden, können Sie dies durch Drag-and-drop vornehmen. Klicken Sie dazu die gewünschte Zeile an und verschieben den Eintrag mit gedrückter linker Maustaste an die neue Position.

### Wir räumen unser Lager ...

... und bieten Ihnen Lagerware zum Sonderpreis an. Wir hoffen, dass ein paar interessante Produkte für Sie dabei sind.

#### Tablet + Zubehör

- O TERRA PAD 1062 x5-Z8350 W10 Pro für 319,00 € (statt <del>419,00 €</del>)
- O zugehörige TERRA PAD Tasche bis 10" für 12,00 € (statt <del>15,00 €</del>)
- O Aktiver Eingabestift TERRA PAD für 19,00 € (statt <del>25,00 €</del>)

All-in-one-PC

O All-in-one-PC , 2405HA i5-6400, 8GB RAM, 1TB Festplatte für 899,00 € (statt <del>1049,00 €</del>)

#### Monitor

O Samsung Monitor 28 TFT U28E850R, 4K schwarz für 389,00 € (statt <del>425,00 €</del>)

#### Laserdrucker

O Kyocera ECOSYS FS-1061 DN für 179,00 € (statt <del>205,00 €</del>)

#### Dokumentenscanner

O Epson Dokumentenscanner, WorkForce DS-530II + Epson CoverPlus für 379,00 € + 199,00 € (statt <del>465,00 € + 269,00 €</del>)

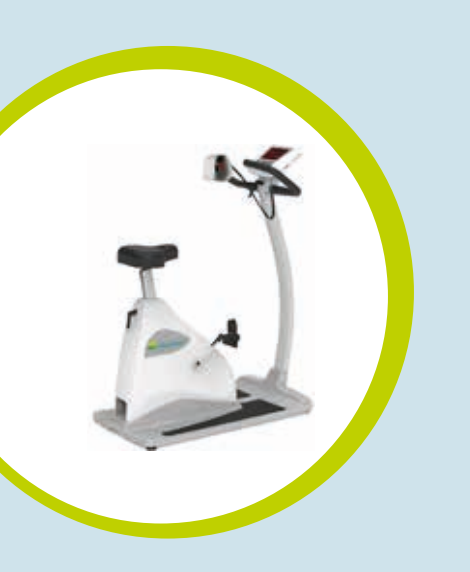

### Medizintechnik

x.diagnostik-Bundle

- O Blutdruckmonitor METRONIK BL-6
- O PC-basiertes 12-Kanal-Ruhe- und Belastungs-EKG
- O 10 Elektroden EKG-Kabel für Ergometrie, Druckknopf/EU, 1,05m
- O Rollstativ für Blutdruckmonitor
- ECGpro Cart 1150 L, Gerätewagen mit Trenntransformator 5A und LDC-Halterung, vorzugsweise für Monitor und PC
- medical bike L1, Fahrrad-Ergometer, fernsteuerbar durch PC, Sitzhöhe manuell verstellbar, Last: 7 – 1000 Watt, max. Patientengewicht: 180 kg
- O Interfacekabel Ergometer
- O All-In-One-PC, 2405HA, i5-6400, 2.7 GHz, 8GB RAM, 1TB Festplatte, Silber
- für 11.590,00 € (statt <del>13.028,00 €</del>)

Der Lagerverkauf und das Angebot zum x.diagnostik-Bundle enden spätestens zum 31.12.2021 beziehungsweise solange der Vorrat reicht. Alle Preise verstehen sich zzgl. MwSt. und zzgl. Versandkosten.

Für detaillierte Informationen zu den einzelnen Produkten und bei Interesse wenden Sie sich an Ihren medatixx-Kundenberater oder an den Vertriebsinnendienst unter Telefon **0951 9335-160** oder per E-Mail an **vertrieb.sued@medatixx.de**.

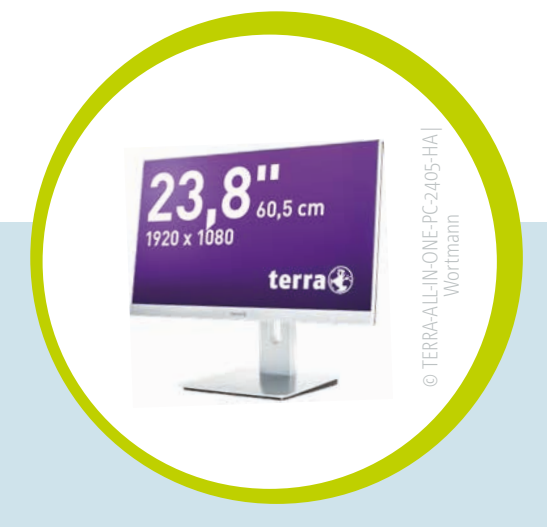

### Praxisorganisationsmanagement

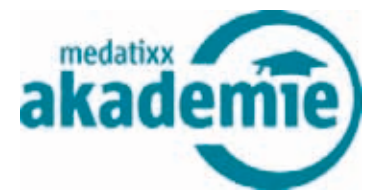

#### Machen Sie sich fit für anspruchsvolle Managementaufgaben!

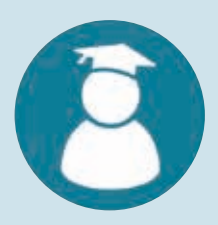

Das Studi-Programm "Praxisorganisationsmanagement" bietet Ihnen eine umfassende fachliche Weiterbildung. Sie übernehmen Managementaufgaben, kümmern sich um Praxisorganisation und Personalführung und tragen somit wesentlich zur Entlastung der Praxisleitung und aktiv zum Erfolg der Arztpraxis bei.

Das Programm besteht aus neun Webinar- und Webcast-Modulen, die von Ihnen aufs Jahr verteilt flexibel gebucht werden können. Sie geben das Lerntempo selbst vor. Aus einer Vielzahl an Terminangeboten können Sie sich Ihren Wunschtermin selbst raussuchen. Die Webcasts können auch individuell gebucht werden, Sie teilen uns Ihr Wunschdatum mit. Alle Module finden online statt.

#### Neun Module

- 1. QMB-Ausbildung
- 2. Entwicklung von Qualitätszielen
- 3. Gesetze-Kompakt
- 4. Einzel- und Teamgespräche in der Führung
- 5. Kompetent führen Schlüsselrolle Erstkraft
- 6. BWL Modul 1 Einstieg
- 7. Praxissoftware
- 8. Marketing Modul 1 Praxisleitbild
- 9. Digitalisiertes Praxismanagement

#### Bestellung

Sie interessieren sich für das Studi-Programm "Praxisorganisationsmanagement" und möchten teilnehmen? Eine Buchung ist zum Einstiegspreis von 699,00 € netto (statt einzeln 848,00 €) möglich. (Die angegebenen Preise verstehen sich zzgl. gesetzl. MwSt.)

Ausführliche Informationen zu den einzelnen Modulen und die Modul-Termine finden Sie auf medatixx-akademie.de unter SCHULUNG > Studi-Programme > Praxisorganisationsmanagement.

Melden Sie sich gleich an: Das Bestellformular für das Studi-Programm zum Downloaden finden Sie ebenfalls an dieser Stelle.

Sie haben noch Fragen? Nehmen Sie Kontakt mit uns auf! medatixx-akademie E-Mail. akademie@medatixx.de Telefon. 0951 9335-157 | Telefax. 0951 9335-159 Kronacher Straße 43 | 96052 Bamberg

## medatixx-Niederlassung Süd

A informiert

### Kontakt

medatixx GmbH & Co. KG Niederlassung Süd

Telefon. 0951 9335-160 Telefax. 0951 9335-1690

info.sued@medatixx.de sued.medatixx.de

**Standort Bamberg** Kronacher Straße 43 96052 Bamberg

**Standort Ergolding** Keplerring 9 84030 Ergolding

Standort München Dessauerstraße 6 80992 München

Standort Regensburg Im Gewerbepark C 25 93059 Regensburg

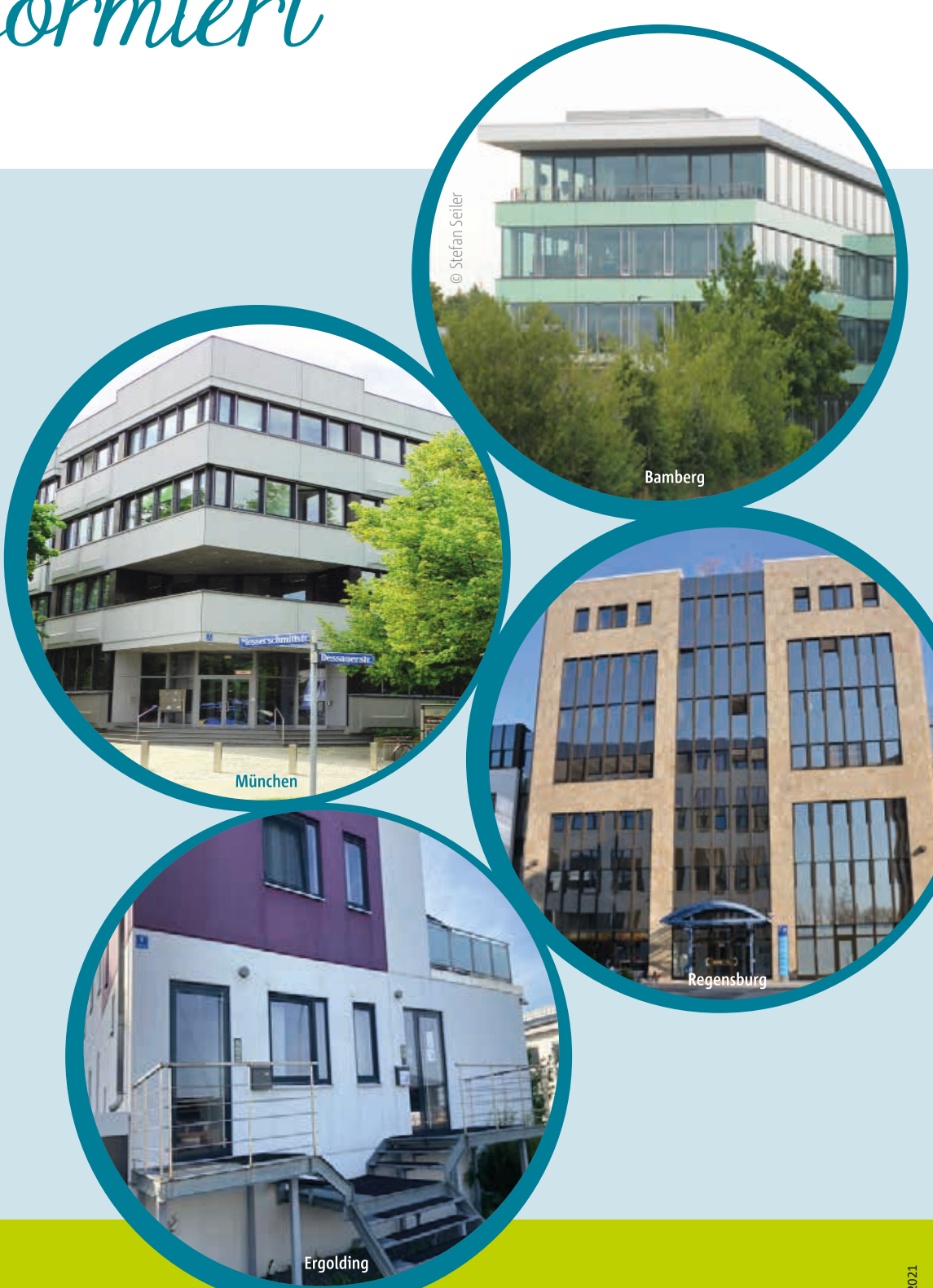

Herausgeber: **medatixx** GmbH & Co. KG Niederlassung Süd Bamberg | Ergolding | München | Regensburg

Aufgrund der besseren Lesbarkeit verzichten wir teilweise auf die geschlechtsspezifische Differenzierung. Sämtliche Rollenbezeichnungen gelten im Sinne der Gleichbehandlung grundsätzlich für alle Geschlechter.

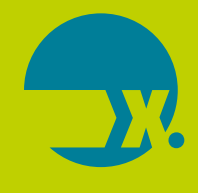